## Lightroom

## Folders (Folders Panel)

- Where photos are storied on the HD (either internally or externally)
- Only show up in LR if imported in
- Moving a Folder
  - If photos have already been imported into LR, use LR to move the folder
  - That way, LR will not loose the reference points to the folder
- In the Library Module
  - To move folders from location to the next
  - o Just drag the folder (files) to where you want them
- Hiding Folders & Showing Folders
  - o Right click on the folder
  - o Highlight the folder
    - Right Click and show or Hide the Parent Folder
  - Can add Folders or Subfolders
- Sync Folders
  - Adding photos to an existing Folder
    - Select Copy (at top of View Screen)
    - On the Right Side Panel
      - Scroll down to Destination
      - Find Drive H:\ Lightroom
      - Select the folder the file(s) are to be copied into
  - o OR
  - Add the new photo into the folder via Explorer
  - LR will not see the new file(s)
  - o On the Left Side Panel
    - Go to that Folder
    - Right Click
    - Select Syn Folder
    - A dialog box will appear
    - Select Syn and put photo(s) into the Existing Folder